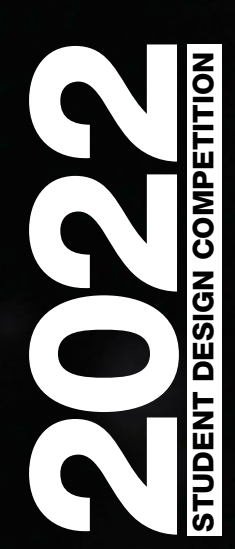

# 2022年"真"学的文字的文字的文字。

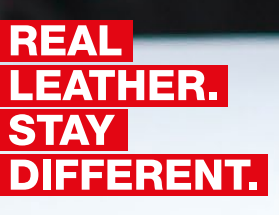

# **2022**年"真皮真自我" 学生作品设计大赛

参赛学生创建数字档案和上传作品指南

COMPETITION

IGN

DESI

STUDENT

REAL

STAY

LEATHER.

**DIFFERENT.** 

2022年各赛区的所有参赛作品均应上传至赛事主办方ArtsThread的网站,该网站也是 学生创意作品的分享平台。首先,参赛者需创建个人档案,然后上传参赛作品,包括 复印件、照片、PDF及视频等。所有参赛作品将在"真皮真自我"中国大陆赛区页面中显 示,也将自动加入我们的2022年国际大赛评比。

参赛作品的上传截止日期为2022年5月31日,之后我们的国际评审团将对参赛作品进 行评审。

预祝各位参赛者取得好成绩!

Si Xnegin

Jane Li 大赛总监 "真皮真自我"中国赛区

如有任何问题,请发送电子邮件至:realleather@thebeautycommune.com

### 第一步:创建账户

首先,请在大赛主办方ArtsThread的网站上创建账户:

- 请提供您的姓名拼音【名字在前,姓氏在后】
- 请提供您的个人电子邮箱(非学校电子邮箱\*)
- 登录您的邮箱,点击ArtsThread链接
- 登录artsthread.com网站

\*如果填写学校电子邮箱,请确保您在毕业后仍能使用该邮箱。

### 第二步:设置个人档案

下一步是设置您的个人档案:

- 选择账户类型:毕业生/在校生
- 再次输入您的姓名拼音
- 从下拉列表中选择其他字段
- 选择与您的作品最相关的三个专业
- 完成所有字段
- 然后,您将看到上传设计方案(Project)选项。
- 点击"+PROJECT↓"

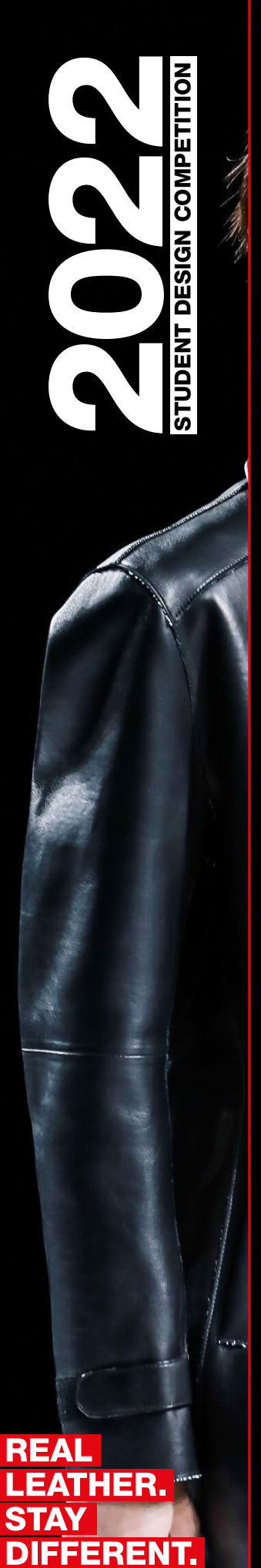

### 第三步:上传设计方案

这一步骤是将您的创作过程可视化。您应仔细研究并创造性地展现自己的创作 过程。您可以上传自己的艺术作品和设计、创意过程及中间阶段,包括研究情 绪板、草图、图样、照片、数字效果图,以及gif图片和视频等。 请准备好最终设计方案的图片和文字说明。图片:建议每张图片的大小不超过 1MB,以便通过网络轻松分享。图片形式包括灵感板、草图、样图、产品实 拍、款式照片等。视频:可以使用Vimeo 或youtube的嵌入式视频——您只需添 加相关URL链接即可。如果无法使用Vimeo 或youtube,你可以将视频发邮件至 info@chooserealleather.com,并请用拼音标注姓名。描述:最终设计方案的总 结性描述,字数不超过150个英文单词。

完成参赛作品的上传:

- 选择并上传一张图片作为参赛作品的封面图
- 上传设计方案的图片和嵌入式视频的链接
- 添加不超过150个英文单词的文字描述
- 选择与您的设计方案相关的专业(最多三个)
- 在"order in profile"(在档案中的排序)字段的下拉列表中选择"1st Place"
- 在"Add to Current Competition"(添加到当前赛区)字段的下拉列表中选择:
- Real Leather. Say Different. China Competition("真皮真自我"中国赛区)
- 保存设计方案,并为其拟定名称

| PLEASE TELL US:                                                                                                    |   |
|----------------------------------------------------------------------------------------------------|---|
| I AM REGISTERING TO CREATE A PORTFOLIO                                                                                                    |   |
| Enter First Name                                                                                                    |   |
| Enter Last Name                                                                                                    | 2 |
| Enter Email                                                                                                    | _ |
| Enter Password                                                                                                    |   |
| Confirm Password                                                                                                    | _ |
| I'm not e robot                                                                                                    |   |
| AGREE TO <u>ARTSTHREAD T&amp;C'S</u> . BY REGISTERING, YOU ALSO AGREE TO JOIN THE<br>ARTSTHREAD NEWSLETTER. YOU CAN UNSUBSCRIBE FROM THIS AT ANY TIME BY | Y |

第一步的截图

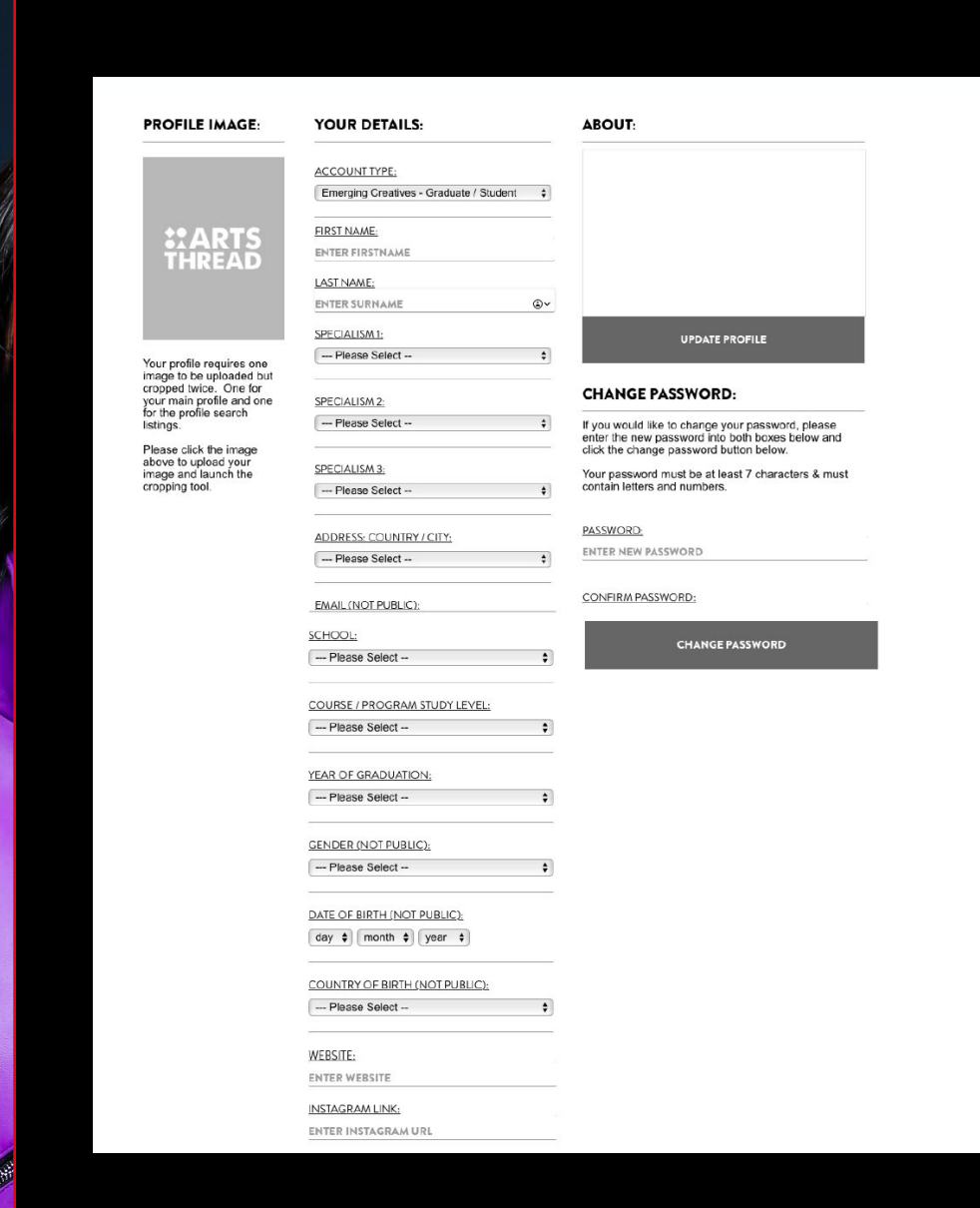

COMPETITION

DESIGN

STUDENT

REAL

STA

LEATHER.

DIFFERENT.

### 第二步的截图(上图为设置档案,下图为设计方案标签示例)

| OSCAR I<br>FASHIOI                                                                     | <b>OSCAR KEENE</b><br>FASHION DESIGN BA HONS       |             |   |    |  |
|----------------------------------------------------------------------------------------|----------------------------------------------------|-------------|---|----|--|
| RMIT UNIVERSITY MEL<br>SPECIALISMS: FASHIO<br>FASHION ILLUSTRATIC<br>LOCATION: MELBOUR | BOURNE<br>N / FASHION TECHI<br>DN<br>NE, AUSTRALIA | NOLOGY /    | C | in |  |
| EDIT MY PROFILE 1                                                                      | + PROJECT $\downarrow$                             | PROFILE URL |   | VI |  |

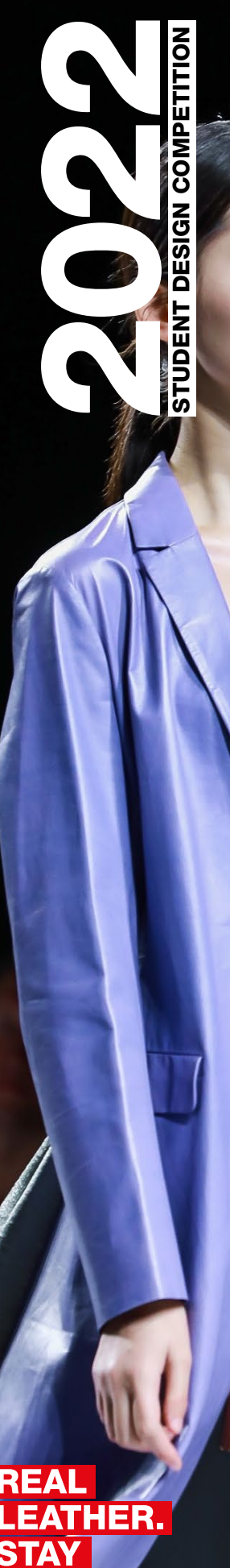

ENTER PROJECT TITLE

| COVER IMAGE:      | DESCRIPTION:                                                        | IMAGE(S) / VIDEO:      |
|-------------------|---------------------------------------------------------------------|------------------------|
| **ARTS<br>THREAD  | Enter Project Description Here                                      | ADD IMAGE(S) ADD VIDEC |
| CANCEL ADD / EDIT | SPECIALISM 1:                                                       | SAVE PROJECT           |
|                   | Please Select                                                       | •                      |
| SAVE PROJECT      | SPECIALISM 2:<br>Please Select                                      | •                      |
|                   | SPECIALISM 3:                                                       | _                      |
|                   | Please Select                                                       | •                      |
|                   | DISPLAY TO PUBLIC:<br>Yes                                           | 3                      |
|                   | ORDER IN PROFILE:                                                   | _                      |
|                   | 1st Place                                                           | -                      |
|                   | ADD TO CURRENT COMPETITION:<br>Not Entered Into Current Competition | 8                      |
|                   | ADD TO CURRENT EVENT:                                               |                        |
|                   |                                                                     | •                      |

REAL LEATHER. STAY DIFFERENT.

## 联络方式。

如有任何问题,请发送电子邮件至:realleather@thebeautycommune.com